## Calibration matériel du capteur pH

1. Brancher la carte d'interface du capteur pH sur l'ESP32 sans la sonde.

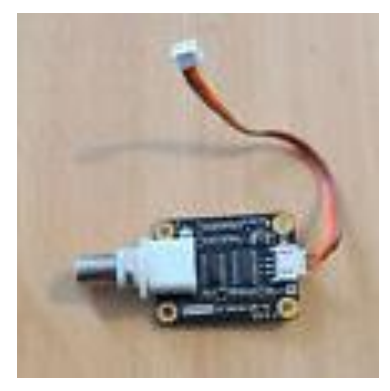

- 2. Brancher l'ESP32 au PC avec le câble USB-A vers USB-C.
- 3. Ouvrir le programme Arduino « 2024\_calibration\_materiel\_capteur\_pH.ino ».
- 4. Charger le programme dans l'ESP32.
- 5. Vérifier que l'écran affiche le message Station eau en jaune en haut de l'écran et la valeur du pH en bleu au milieu de l'écran.
- 6. Connecter un Té BNC et un adaptateur BNC/Banane sur le GBF.

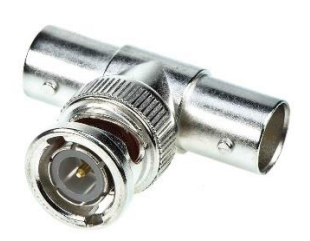

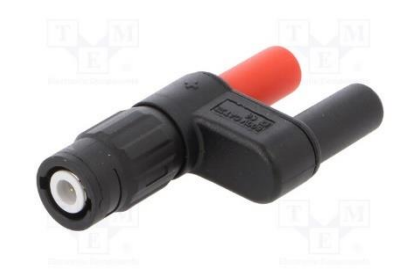

- 1. Régler le GBF pour produire un signal continu :
  - GBF HP-33120A : rester appuyer au moins 3s sur le signal carré.
  - GBF AGILENT-33210A : presser la touche Utility, puis presser le bouton bleu adéquate situé sous l'afficheur pour activer le signal DC.
- 2. Brancher un voltmètre sur le connecteur BNC/Banane pour mesurer la tension continue  $(V_{\text{DC}})$ .
- 3. Régler la valeur de la tension du GBF à 0 mV et vérifier cette valeur sur le voltmètre.
- 4. Relier la carte d'interface au GBF avec un câble BNC/BNC.
- 5. Attendre que la mesure de pH se stabilise sur l'écran et relever la valeur du pH (valeur proche de 8.8).
- 6. Calculer la différence de pH par rapport à un pH de 7 (voir tableau ci-dessous pour 0 mV) :

 $offset_{pH} = 7 - val_{afficheur}$ 

Exemple : valeur\_afficheur =  $8,8 \rightarrow \text{offset}_p\text{H} = 7 - 8,8 = -1,8$ 

7. Modifier la valeur de la variable « offset\_pH » dans le programme Arduino à la ligne 22.

```
17
18 // Données pour le capteur pH meter
19 const int numMeasure = 10;
20 char pH_str[8];
21
22 float offset_pH = 0;
23
```

- 8. Charger le programme Arduino dans l'ESP32 et vérifier que l'écran affiche maintenant un pH de 7.
- 9. Modifier la valeur de la tension du GBF à -300 mV. Vérifier la valeur sur le voltmètre.
- 10. Régler le potentiomètre de la carte d'interface avec un tournevis pour afficher un pH de 12 sur l'écran (voir tableau ci-dessous pour -300 mV).
- 11. Vous pouvez maintenant brancher votre capteur pH sur la carte d'interface !

| VOLTAGE (mV) | pH value | VOLTAGE (mV) | pH value |
|--------------|----------|--------------|----------|
| 414.12       | 0.00     | -414.12      | 14.00    |
| 354.96       | 1.00     | -354.96      | 13.00    |
| 295.80       | 2.00     | -295.80      | 12.00    |
| 236.64       | 3.00     | -236.64      | 11.00    |
| 177.48       | 4.00     | -177.48      | 10.00    |
| 118.32       | 5.00     | -118.32      | 9.00     |
| 59.16        | 6.00     | -59.16       | 8.00     |
| 0.00         | 7.00     | 0.00         | 7.00     |